中長期 利益確定付、始値売エントリー、始値エグジットの発注方法 例:スイング移動平均乖離売り

サイン表示例

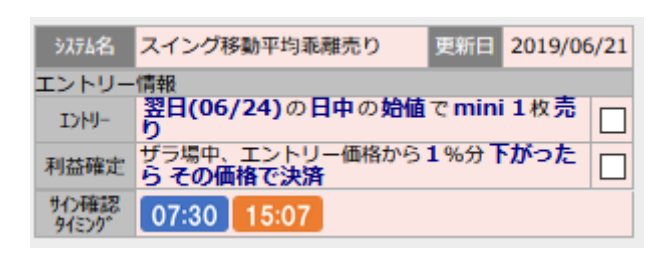

朝 07:30~08:45(日中の取引開始時刻)までの間に、サインを確認 して、予約注文を入れます。 岡三証券の「先物・オプション口座」にログインします。 TOP 画面からメニューの「取引」ボタンをクリックすると、

以下の画面が表示されます。

| トップ                                                              | 取引                                                                     | 口座管理                              | 里   取                           | 引ツール                           |                                                   |                                                                                 |                         |                                                      |                   |
|------------------------------------------------------------------|------------------------------------------------------------------------|-----------------------------------|---------------------------------|--------------------------------|---------------------------------------------------|---------------------------------------------------------------------------------|-------------------------|------------------------------------------------------|-------------------|
| 先物新規注文                                                           | OP新規注文                                                                 | 決済注文<br>(建玉一覧                     | (<br>) }                        | 主文照会                           | 約定履歴照会                                            | 年間取引                                                                            | 員益照会 受                  | 入証拠金履歴                                               |                   |
| 日経平均 13:02 21,169<br>JPX400 13:02 <mark>13,740</mark><br>全建玉評価損益 | 9.32 (-116.67)<br><mark>.89</mark> ( <mark>-48.62</mark> )<br>-80,604F | 日経225先物 :<br>JPX400先物 1<br>日 取引余力 | 13:02 21,110 (<br>3:02 13,705 ( | (-120) T<br>-50) 了<br>147,590円 | OPIX 13:02 <mark>1,</mark><br>7ザーズ 13:02<br>振替可能額 | <mark>542.45</mark> ( <mark>-5.29</mark> )<br>882.60 (-10.79)<br>1 <sup>,</sup> | TOPIX<br>マザー<br>47,590円 | 先物 13:02 1,538.0(<br>ズ先物 13:01 859.0(<br>相場ボード リスト表示 | -5.0)<br>-13.0)   |
| 相対銘柄 - N225先                                                     | 記物 ▼ N225ミニ                                                            | ▼ TPX先物 ▼                         | ≋±TPX ▼                         | JPX400 🗸                       | マザーズ 🗸                                            | ダウ先物 ▼ 1                                                                        | I先物 ▼ Cor               | re30 ▼ REIT先物 ▼                                      | ≷=JGB ▼           |
| N225先物 / N225ミニ                                                  | - / TPX先物 / ミニ                                                         | TPX                               |                                 |                                |                                                   |                                                                                 |                         |                                                      |                   |
| 銘柄                                                               | 現在値                                                                    | 前日比                               | 始値                              | 高値                             | 安値                                                | 前日終値                                                                            | 出来高                     | 売気配<br>買気配                                           |                   |
| N225先物                                                           | 21,110                                                                 | -120                              | 21,160                          | 21,250                         | 21,090                                            | 21,230                                                                          | 24,425                  | 21,110[112]                                          | <u>東</u> 売        |
| 1909                                                             | (13:02)                                                                | (-0.57%)                          | (08:45)                         | (10:02)                        | (12:58)                                           | (06/24)                                                                         |                         | 21,100[ <mark>189</mark> ]                           | チャート              |
| N225先物                                                           | 20,960                                                                 | -90                               | 20,990                          | 21,050                         | 20,940                                            | 21,050                                                                          | 48                      | 20,940[9]                                            | <u>買</u> 売        |
| 1912                                                             | (12:16)                                                                | (-0.43%)                          | (08:45)                         | (09:58)                        | (11:58)                                           | (06/24)                                                                         |                         | 20,920[9]                                            | チャート              |
| N225≋二                                                           | 21,105                                                                 | -125                              | 21,160                          | 21,250                         | 21,090                                            | 21,230                                                                          | 331,196                 | <mark>21,110[642</mark> ]                            | <u>買</u> 売        |
| 1909                                                             | (13:02)                                                                | (-0.59%)                          | (08:45)                         | (10:03)                        | (12:58)                                           | (06/24)                                                                         |                         | 21,105[ <mark>295</mark> ]                           | チャート              |
| N225≋ <u></u>                                                    | 20,935                                                                 | -105                              | 20,985                          | 21,070                         | 20,910                                            | 21,040                                                                          | 1,706                   | 20,930[3]                                            | <u>買売</u>         |
| 1912                                                             | (13:01)                                                                | (-0.50%)                          | (08:45)                         | (10:03)                        | (12:59)                                           | (06/24)                                                                         |                         | 20,925[31]                                           | チャート              |
| TPX先物                                                            | 1,538.0                                                                | -5.0                              | 1,538.0                         | 1,551.5                        | 1,536.5                                           | 1,543.0                                                                         | 23,875                  | 1,538.5[ <mark>135</mark> ]                          | <u>買売</u>         |
| 1909                                                             | (13:02)                                                                | (-0.32%)                          | (08:45)                         | (10:03)                        | (13:00)                                           | (06/24)                                                                         |                         | 1,538.0[ <mark>8</mark> ]                            | チャート              |
| TPX先物<br>1912                                                    | -<br>(-)                                                               | -<br>(-)                          | -<br>(-)                        | - (-)                          | -<br>(-)                                          | 1,530.0<br>(06/24)                                                              | -                       | 1,523.5[ <mark>3</mark> ]<br>1,519.5[1]              | <u>買売</u><br>チャート |
| ≳ <u></u> TPX                                                    | 1,538.00                                                               | -4.75                             | 1,538.25                        | 1,551.00                       | 1,536.75                                          | 1,542.75                                                                        | 7,565                   | 1,538.25[18]                                         | <b>買売</b>         |
| 1909                                                             | (13:02)                                                                | (-0.31%)                          | (08:45)                         | (10:01)                        | (13:00)                                           | (06/24)                                                                         |                         | 1,538.00[ <mark>3</mark> ]                           | チャート              |
| ≳ <u></u> TPX                                                    | 1,520.50                                                               | -2.00                             | 1,517.75                        | 1,527.75                       | 1,517.75                                          | 1,522.50                                                                        | 4                       | 1,523.00[1]                                          | <u>買</u> 売        |
| 1912                                                             | (12:45)                                                                | (-0.13%)                          | (08:45)                         | (09:13)                        | (08:45)                                           | (06/24)                                                                         |                         | 1,519.00[1]                                          | チャート              |

まずは、エントリー発注を入れます。

mini の売り発注なので、N225 ミニの期近物 (画面の例では N225 ミニ 1909) の「売」をクリックします。

| 先物取引 新規注文                     |                        |                            |                                  |
|-------------------------------|------------------------|----------------------------|----------------------------------|
| 新規注文入力 新規注文 確認 新規注文 完了        |                        |                            |                                  |
| 通常注文 =                        | ▼ 時価情報                 |                            |                                  |
|                               | 現在値                    | 21,500 -                   | -200 (-0.92%) (11:26)            |
| 銘柄 大阪 - N225先物 1909 銘柄切替      | 始値 21,640<br>安値 21,500 | (08:45) 前日終値<br>(11:26) 高値 | 21,700 (07/05)<br>21,650 (08:45) |
| 数量 1 × 枚 ×1 ×2 ×3 ×5          | 值幅                     | 1                          | 19,980 円 ~ 23,420 円              |
|                               | 出来高                    |                            | 19,558                           |
|                               | 清算値                    | 21,700円 SQ日                | 2019/09/13                       |
| 発注内容 成行 指値 最良指値               | ▶ その地抽傷                |                            |                                  |
| 時間指定 FAS FAK FOK              | ▼ 複数気配                 | (FE)(#                     |                                  |
|                               | 元                      | 文唱び世                       | 見                                |
| 有効期限 0 2019年07月09日(火) 目日中取引まで | 184                    | 21.580                     |                                  |
|                               | 215                    | 21,570                     |                                  |
| 注入进入                          | 198                    | 21,560                     |                                  |
| ポートフォリオ 指定なし ヨー               | 229                    | 21,550                     |                                  |
|                               | 221                    | 21,540                     |                                  |
| 注文内容確認 🕨 予約注文(代表バスケット) 🛛 🗢 🕀  | 216                    | 21,530                     |                                  |
|                               | 204                    | 21,520                     |                                  |
|                               | 51                     | 21,510                     |                                  |
|                               |                        | 21,500                     | 288                              |
|                               |                        | 21,490                     | 256                              |
|                               |                        | 21,480                     | 189                              |
|                               |                        | 21,470                     | 149                              |
|                               |                        | 21,460                     | 206                              |
|                               |                        | 21,450                     | 459                              |
|                               |                        | 21,440                     | 127                              |
|                               |                        | 21,430                     | 151                              |

- ①数量に枚数を入れます。
- ② 新規 買い・売りが「売り」になっているかを確認。

間違っている場合は、売りのボタンをクリック。

③発注内容の欄に、成行をクリック、FAK をクリック。

| 新規注文 入力 | 新規注文 確認 新規注文 完了  |                                   |                                |                                  |
|---------|------------------|-----------------------------------|--------------------------------|----------------------------------|
| 计立内应随题  | 〈通常注文〉           | ▼ 時価情報                            |                                |                                  |
| 銘柄      | 大阪 - N225ミニ 1909 | 現在値                               | 21,105                         | -125 (-0.59%) (12:57)            |
| 売買      | 売                | 始値     21,160       安値     21,105 | D (08:45) 前日終値<br>5 (12:47) 高値 | 21,230 (06/24)<br>21,250 (10:03) |
| 数量      | 1枚               | 值幅<br>出来高                         |                                | 19,510 円 ~ 22,950 円<br>320,669   |
| 発注内容    | 成行(FAK)          | 清算値<br>ト その他指標                    | 21,230円 SQ日                    | 2019/09/13                       |
|         |                  | ▼ 複数気配                            |                                |                                  |
| 有効期限    | 当セッションのみ         | 売                                 | 気配値成行                          | 買                                |
| 連続注文    |                  | 874                               | 4 21,145                       |                                  |
| ポートフォリオ | 指定なし             | 933                               | 21,140                         |                                  |
| 概算約定内容  |                  | 1,089                             | 21,130<br>21,125               |                                  |
| 概算約定金額  | 2,954,700 円      | 1,248                             | 21,120                         |                                  |
| 手数料コース  | 日経225ミニ先物 標準     | 546                               | 21,110                         |                                  |
| 概算手数料   | 43 円 (うち消費税3 円)  |                                   | 21,105 21,100                  | 1,276<br>1,034                   |
| 取引パスワード | ●●●●●            |                                   | 21,095                         | 817                              |
| 注文発注 戻る |                  |                                   | 21,050                         | 1,020                            |
|         |                  |                                   | 21,080 21,075                  | 1,343<br>747                     |
|         |                  |                                   | 21,070                         | 668                              |

新規注文確認画面に飛びます。

注文発注でエントリーされます。

日中セッション開始後、正常に取引が約定したかを確認しましょ う。

※エントリーサイン(背景がピンク)の時点では、「利益確定の具体 的な価格」は表示されません。

すぐに利益確定の注文を入れたい場合は、エントリー価格をもとに して、ご自身で計算の上、次に説明する手順で注文を入れてください。 サイン表示例

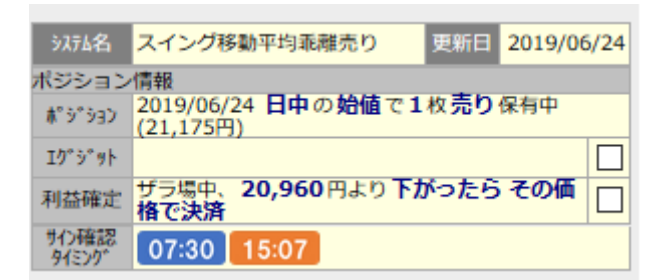

エントリー後、ポジションが保有されると、サイン表示の背景がクリ ーム色の表示になります。

利益確定の注文を入れて、紫色のエグジットサインが出るまで保有 を続けます。

| 価損益合計               |     |                          |              | 28,637 円 |              |                  | [             | 更新              |
|---------------------|-----|--------------------------|--------------|----------|--------------|------------------|---------------|-----------------|
| 件 ▼銘柄 指定なし          | ≡▼₹ | <b>売買</b> 指定なし           | Ξ            |          |              |                  |               |                 |
| 这 2019/ 11:22:41    |     |                          |              |          |              |                  |               | C               |
| 銘柄<br>市場            | 売買  | (建玉日)<br>取引最終日           | 建玉数量<br>注文数量 | (建玉単価)   | 評価単価<br>評価損益 | 前日清算値段<br>当日未清算額 | 手数料<br>消費税    |                 |
| ] 🕨                 |     |                          |              |          |              |                  | 1             | 決済              |
| Þ                   |     |                          | 2            | 10.1     |              |                  | -             | 200 00 00 00 00 |
| ▶ N225ミニ 1909<br>大阪 | 売   | 2019/06/24<br>2019/09/12 | 1 枚<br>1 枚   | 21,175 円 | 21,175 円     | -                | 200 円<br>15 円 | 決済              |
|                     |     |                          | 2            |          |              |                  |               | 決消              |

次に決済(エグジット)の発注を入れていきます。

① 口座管理の決済注文(建玉一覧)をクリックすると、上記の画面

が表示されます。

②右側にある赤枠の決済をクリック。

| 先物取引 決済注文                                                     |                                     |                                        |                                                                                                    |
|---------------------------------------------------------------|-------------------------------------|----------------------------------------|----------------------------------------------------------------------------------------------------|
| 決済注文 入力 決済注文 確認 決済注文 完了                                       |                                     |                                        |                                                                                                    |
| · · · · · · · · · · · · · · · · · · ·                         | ▼ 時価情報                              | 24 520                                 |                                                                                                    |
| X1     X2     X3     X5       古い順     三     全数量     注文可能数量:1枚 | 現在値<br>始値 21,640<br>安値 21,510<br>値幅 | 21,520 -<br>(08:45) 前日終値<br>(10:37) 高値 | 180 (-0.83%) (11:18)           21,700 (07/05)           21,645 (08:45)           19,980 円 ~ 23,420 円 |
| 通常注文 =                                                        | 出来高                                 | 21.700円 50日                            | 232,878<br>2019/09/13                                                                                |
|                                                               | ► その他指標                             |                                        |                                                                                                    |
| 銘柄 大阪 - N225ミニ 1909                                           | ▼ 複数気配                              |                                        |                                                                                                    |
| 売買 買                                                          | 売                                   | 気配値                                    | 買                                                                                                    |
| 発注内容 成行 指值 最良指值                                               | 1,216                               | 21,555                                 |                                                                                                    |
|                                                               | 1,300                               | 21,550                                 |                                                                                                    |
| 20960                                                         | 1,200                               | 21,545                                 |                                                                                                    |
| 時間指定 FAS FAK FOK                                              | 1,009                               | 21,540                                 |                                                                                                    |
| ○当たッションのみ ○调中 ◎取引最終日まで                                        | 1,009                               | 21,535                                 |                                                                                                    |
| 有効期限 (2019年07月09日(火)) = 日中取引まで                                | 1,031                               | 21,530                                 |                                                                                                    |
|                                                               | 1,010                               | 21,525                                 |                                                                                                    |
|                                                               | 500                                 | 21,520                                 | 244                                                                                                  |
| ポートフォリオ 指定なし = +                                              |                                     | 21,510                                 | 1.050                                                                                                |
|                                                               |                                     | 21,505                                 | 2,157                                                                                                |
| 注文内容確認 > 予約注文(代表バスケット) マ む 戻る                                 |                                     | 21,500                                 | 1,405                                                                                                |
|                                                               |                                     | 21,495                                 | 694                                                                                                  |
|                                                               |                                     | 21,490                                 | 776                                                                                                  |
|                                                               |                                     | 21,485                                 | 673                                                                                                  |
|                                                               |                                     | 21,480                                 | 758                                                                                                  |

- ③決済注文画面に飛びます。
- ④枚数が合っていることを確認します。
- ⑤ 指値をクリック
- ⑥利益確定(指値)の価格を入れます。今回の例では、20960 円を 入力します。
- ⑦ FAS を選択してクリック
- ⑧ 取引最終日までをクリック。 ※忘れやすいので注意しましょう。
   必ずクリックしてください。
- ⑨ 最後に、注文内容確認をクリック。

| 先物取引 決済注入   | 文確認                |                                       |              |                                      |
|-------------|--------------------|---------------------------------------|--------------|--------------------------------------|
| 決済注文 入力     | 決済注文 確認 決済注文 完了    |                                       |              |                                      |
| 油溶影会        |                    | ▼ 時価情報                                |              |                                      |
| 》 次府拍走      |                    | 現在値                                   | 21,525 ·     | •175 ( <mark>-0.81%</mark> ) (11:19) |
|             | 1枚 古い順             | 始値 21,640                             | (08:45) 前日終値 | 21,700 (07/05)                       |
| 注文内容確認      | <通常注文>             | 安値 21,510<br>値幅                       | (10:37) 高値   | 21,645 (08:45)                       |
| 銘柄          | 大阪 - N225ミニ 1909   | 出来高                                   |              | 235,296                              |
| 売買          | <b>買</b>           | <ul><li>清算値</li><li>▶ その他指標</li></ul> | 21,700円 SQ日  | 2019/09/13                           |
| 発注内容        | 指値 20,960 円        | ▼ 複数気配                                |              |                                      |
|             |                    | 売                                     | 気配値          | 買                                    |
| 時間指定条件      |                    |                                       | 成行           |                                      |
| 有効期限        | 取引最終日              | 1,500                                 | 21,560       |                                      |
|             |                    | 1,209                                 | 21,550       |                                      |
|             |                    | 1,193                                 | 21,545       |                                      |
| ポートフォリオ     | 指定なし               | 952                                   | 21,540       |                                      |
|             |                    | 1,036                                 | 21,535       |                                      |
|             |                    | 952                                   | 21,530       |                                      |
| 概算約定金額      | 2,096,000 円        | 591                                   | 21,525       |                                      |
| 手数料コース      | 日経225ミニ先物 標準       |                                       | 21,520       | 277                                  |
|             |                    |                                       | 21,515       | 764                                  |
| 概算手数料       | 43 円 (うち消費税3 円)    |                                       | 21,510       | 1,131                                |
|             |                    |                                       | 21,505       | 2,225                                |
| 取引パスワード     | ●●●●● □パスワードを保持    |                                       | 21,500       | 1,439                                |
| • 「酸牛」 現在はと |                    |                                       | 21,495       | 708                                  |
|             | へてヽ非産りのな圧入とはノモリより。 |                                       | 21,490       | 675                                  |
| 注文発注 戻る     |                    |                                       | 21,105       | 075                                  |
|             |                    | ▼チャート                                 |              | A 🔻                                  |

こちらの確認画面が出てきましたら、OK であれば、取引パスワ ードを打ち込み、注文発注をクリックで終了。

注文照会のメニューから正常に注文が入っているかを確認しましょう。

ここから先は、マーケットの値動きに応じて、2パターンのサイン 表示がされます

●パターンA ザラバで利益確定された場合

サイン表示例

| 汉元省            | スイング移動平均乖離売り 更新日 2019/06/24               |
|----------------|-------------------------------------------|
| ポジション          | 情報                                        |
| ¥° 9° 937      | 2019/06/24 日中の始値で1枚売り保有中<br>(21,175円)     |
| Iذ9°91         | 利益確保により日中のザラ場中にmini1枚買<br>い決済完了(損益:+215円) |
| 利益確定           | ザラ場中、20,960円より下がったらその価格で決済                |
| サイン確認<br>タイミング | 07:30 15:07                               |

決済の指値注文が約定すると、背景が紫色でこのようなサイン表示 に変わります。

利益確定の注文が約定して、決済完了したのでこれでトレード終了 です。 ●パターンB 日数が過ぎて決済のサインが出た場合

サイン表示例

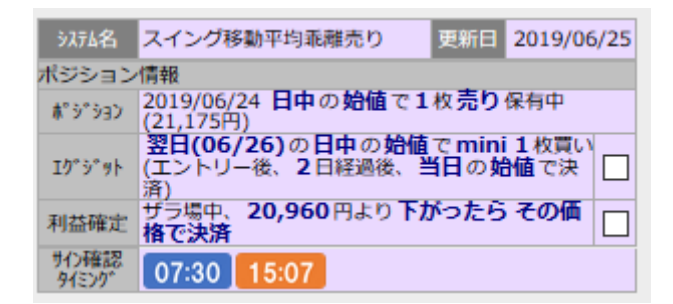

決済の指値注文が約定しないまま、日数が過ぎると背景が紫色のエ グジットサインに変わります。

朝 07:30~08:45(日中の取引開始時刻)までの間に、サインを確認 して、決済の予約注文を入れます。

まず、注文照会のメニューから、先に入れていた決済の指値注文を取 り消した後、新しく 8:45 日中始値で、成り行き決済注文を入れます。

| ≷件 ▼商品  | 品区分: 指定なし | ,  | E  | <b>E V</b> | 路柄:指定なし     | = •  | 取引区分: 指      | 定なし ≡  | ▼注文状態: 指                | 定なし ■        |        |     |
|---------|-----------|----|----|------------|-------------|------|--------------|--------|-------------------------|--------------|--------|-----|
| 売込 2019 | / 11:19:3 | 1  |    |            |             |      |              |        |                         |              |        |     |
| Ĵ       | 的 化 前     | 揭  | 取引 | 売買         | 執行条件        | 受注数量 | 注文数量<br>約定数量 | 平均約定単価 | 受付日時<br>有効期限            | 注文方法<br>值段条件 | 状態     |     |
| N2253   | - 7       | 大阪 | 決済 | 買          | 指値 20,960 円 | 1枚   | 1枚<br>0枚     | -      | 06/24 09:19:27<br>取引最終日 |              | 発注中    |     |
| •       |           |    | -  |            | at loss     | -    | 12           |        | 1122                    | Carl Land    | 1      | 10  |
| -       |           |    | -  | ٠          | A 100       |      | 12           |        | Sec. 1                  | and a second | -      |     |
| -       |           |    | -  |            | P 444       |      |              | 1000   | Section in              |              | -      |     |
| -       |           |    | ** |            | 10.000      |      |              |        | COLUMN ST               |              | -      |     |
|         | <u> </u>  |    | -  |            | 100.00      |      | 12           |        | Sec. Sec.               |              | -      |     |
| 20 ~    | 1         | /1 |    | N          |             |      |              |        |                         |              | 1-6件表示 | (中) |

該当の建玉の「取消」をクリックします。

| 先物取引 注       | 文取消確認            |                |                                  |                                             |
|--------------|------------------|----------------|----------------------------------|---------------------------------------------|
| 注文取消 確認      | 注文取消 完了          |                |                                  |                                             |
| 取消 🔻 時間      | 1取消 ▼            | ▼ 時価情報         |                                  |                                             |
| 注文内容確認       |                  | 現在値            | 21,520                           | -180 (-0.83%) (11:20)                       |
| 銘柄           | 大阪 - N225ミニ 1909 | 安値 21,5        | 40 (08:45) 前日終祖<br>10 (10:37) 高値 | 21,645 (08:45)                              |
| 売買           |                  | 但幅出来高          |                                  | 19,980 円 ~ 23,420 円<br><mark>236,339</mark> |
| 取引種別         | 決済               | 清算値<br>ト その他指標 | 21,700 円 SQ日                     | 2019/09/13                                  |
| 数量           | 1枚               | ▼ 複数気配         |                                  |                                             |
| 執行条件         | 指値 20,960 円      | 売              | 気配値                              | 買                                           |
| 注文方法<br>値段条件 |                  | 1,1            | 成行<br>51 21,555                  |                                             |
| 有効期限         | 取引最終日            | 1,2            | 57 21,550<br>41 21 545           |                                             |
|              |                  | 1,1            | 88 21,540                        |                                             |
|              |                  | 9              | 52 21,535<br>79 21,530           |                                             |
| 注文取消         | ₹ā               | 9              | 87 21,525                        |                                             |
|              |                  | 5              | 26 21,520                        |                                             |
|              |                  |                | 21,515                           | 1 220                                       |
|              |                  |                | 21,505                           | 2.341                                       |
|              |                  |                | 21,500                           | 1,444                                       |
|              |                  |                | 21,495                           | 686                                         |
|              |                  |                | 21,490                           | 722                                         |
|              |                  |                | 21,485                           | 649                                         |
|              |                  |                | 21,480                           | 700                                         |

こちらの確認画面が出てきましたら、OK であれば、取引パスワード を打ち込み、注文取消をクリック。

| 先物取引 注文取》                | 院了               |                  |                          |                                        |
|--------------------------|------------------|------------------|--------------------------|----------------------------------------|
| 注文取消 確認                  | 注文取消 完了          |                  |                          |                                        |
| 取消を受け付けました<br>取消の結果は注文照会 | 。<br>でご確認ください。   |                  |                          |                                        |
| 注文内容確認                   |                  | ▼ 時価情報           | 04 545                   |                                        |
| 銘柄                       | 大阪 - N225ミニ 1909 | 現在値<br>始値 21.640 | 21,515 -<br>(08:45) 前日終値 | 185 (-0.85%) (11:20)<br>21.700 (07/05) |
| 売買                       | Ę                | 安値 21,510        | (10:37) 高値               | 21,645 (08:45)                         |
| 取引種別                     | 決済               | 出来高              |                          | 237,138                                |
| 数量                       | 1枚               | 清算値<br>▶ その他指標   | 21,700円 SQ日              | 2019/09/13                             |
| 執行条件                     | 指値 20,960 円      | ▼ 複数気配           |                          |                                        |
| 注文方法<br>値段条件             |                  | 売                | 気配値                      | 買                                      |
| 有効期限                     | 取引最終日            | 1,254            | 21,550                   |                                        |
|                          |                  | 1,141            | 21,545                   |                                        |
| 受付日時                     | 2019/( 11:19     | 1,181            | 21,540                   |                                        |
|                          |                  | 953              | 21,535                   |                                        |
| 結果                       | 取消受付             | 992              | 21,530                   |                                        |
|                          |                  | 1,084            | 21,525                   |                                        |
| ▶ 注又照会で雑誌 9 合            | ▶ 注又詳細で確認する      | /59              | 21,520                   |                                        |
|                          |                  | 138              | 21,515                   | 076                                    |
|                          |                  |                  | 21,510                   | 2 337                                  |
|                          |                  |                  | 21,500                   | 1,444                                  |
|                          |                  |                  | 21,495                   | 686                                    |
|                          |                  |                  | 21,490                   | 722                                    |
|                          |                  |                  | 21,485                   | 654                                    |
|                          |                  |                  | 21,480                   | 700                                    |
|                          |                  |                  | 21,475                   | 551                                    |

無事に注文取消しが出来たら、このような画面が表示されます。

| 価損益合計                 |      |                          |              | 28,637 円 |              |                  |               | 更新 |
|-----------------------|------|--------------------------|--------------|----------|--------------|------------------|---------------|----|
| 件 ▼銘柄 指定なし            | ≡ ▼7 | <b>観 指定なし</b>            | =            |          |              |                  |               |    |
| 这 2019/ 11:22:41      |      |                          |              |          |              |                  |               | C  |
| 銘柄<br>市場              | 売買   | (建玉日)<br>取引最終日           | 建玉数量<br>注文数量 | (建玉単価)   | 評価単価<br>評価損益 | 前日清算値段<br>当日未清算額 | 手数料<br>消費税    |    |
| ] 🕨                   |      | -                        |              |          |              |                  | 1             | 決済 |
| •                     |      |                          | 2            |          |              |                  | -             |    |
| 】 ▶ N225ミニ 1909<br>大阪 | 売    | 2019/06/24<br>2019/09/12 | 1枚<br>1枚     | 21,175 円 | 21,175 円     | -                | 200 円<br>15 円 | 決済 |
| ] 🕨                   |      |                          | 2            | 100      |              |                  |               | 決深 |

続けて、建玉一覧のメニューから、該当する建玉の決済をクリッ クします。

| 先物取引 決済注文                                                                 |                                                                   | _                                      | _                                                        |
|---------------------------------------------------------------------------|-------------------------------------------------------------------|----------------------------------------|----------------------------------------------------------|
| 決済注文 入力 決済注文 確認 決済注文 完了                                                   |                                                                   |                                        |                                                          |
| 決済指定                                                                      | ▼ 時価情報                                                            |                                        |                                                          |
| 1     枚     ×1     ×2     ×3     ×5       古い順     三     全数量     注文可能数量:1枚 | 現在値<br>始値 21,640<br>安値 21,510                                     | 21,515 -<br>(08:45) 前日終値<br>(10:37) 高値 | 185 (-0.85%) (11:21)<br>21,700 (07/05)<br>21,645 (08:45) |
| <ul> <li>通常注文 =</li> <li>注文内容 2</li> </ul>                                | <ul> <li>世報</li> <li>出来高</li> <li>清算値</li> <li>► その他指標</li> </ul> | 21,700 円 SQ日                           | 237,194<br>2019/09/13                                    |
| 銘柄 大阪 - N225ミニ 1909                                                       | ▼ 複数気配                                                            |                                        |                                                          |
| 売買 買                                                                      | 売                                                                 | 気配値<br>成行                              | 買                                                        |
| 発注内容 成行 措值 最良指值                                                           | 1,247                                                             | 21,550                                 |                                                          |
| 時間指定 FAS FAK FOK                                                          | 1,161                                                             | 21,545                                 |                                                          |
| ●当たッションのみ ○週中 ○取引局終日まで                                                    | 912                                                               | 21,540                                 |                                                          |
| 有効期限 ○2019年07月09日(火) ■日中取引まで                                              | 979                                                               | 21,530                                 |                                                          |
| 海結社立 注立選択                                                                 | 1,078                                                             | 21,525                                 |                                                          |
|                                                                           | 779                                                               | 21,520                                 |                                                          |
| ポートフォリオ 指定なし = 十                                                          | 318                                                               | 21,515                                 |                                                          |
|                                                                           |                                                                   | 21,510                                 | 916                                                      |
| 注文内容確認 ▶ 予約注文(代表/(スケット) マ ⊕ 戻る                                            |                                                                   | 21,505                                 | 2,439                                                    |
|                                                                           |                                                                   | 21,500                                 | 1,449                                                    |
|                                                                           |                                                                   | 21,495                                 | 694                                                      |
|                                                                           |                                                                   | 21,490                                 | /25                                                      |
|                                                                           |                                                                   | 21,403                                 | 705                                                      |
|                                                                           |                                                                   | 21,400                                 | 551                                                      |

① 枚数が合っていることを確認します。

② 成行をクリック。

③ FAK をクリック。

④注文内容確認をクリック。

確認画面が表示されますので、確認画面が出てきましたら、OK であ れば、取引パスワードを打ち込み、注文発注をクリックで終了。

日中セッション開始後、正常に決済が完了したかを確認しましょう。